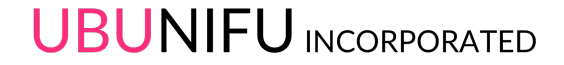

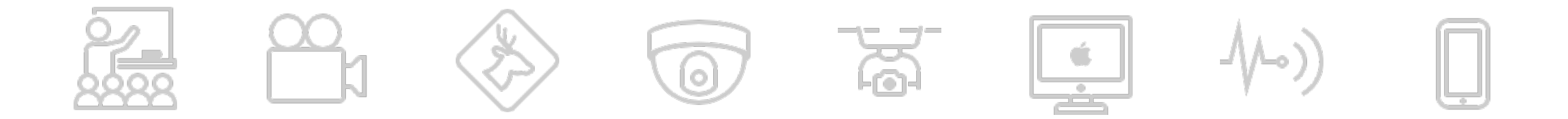

### Scratch オフラインエディター インストール

Ver.1.0

workshop@ubunifu.co

# 1.表示言語の切り替え

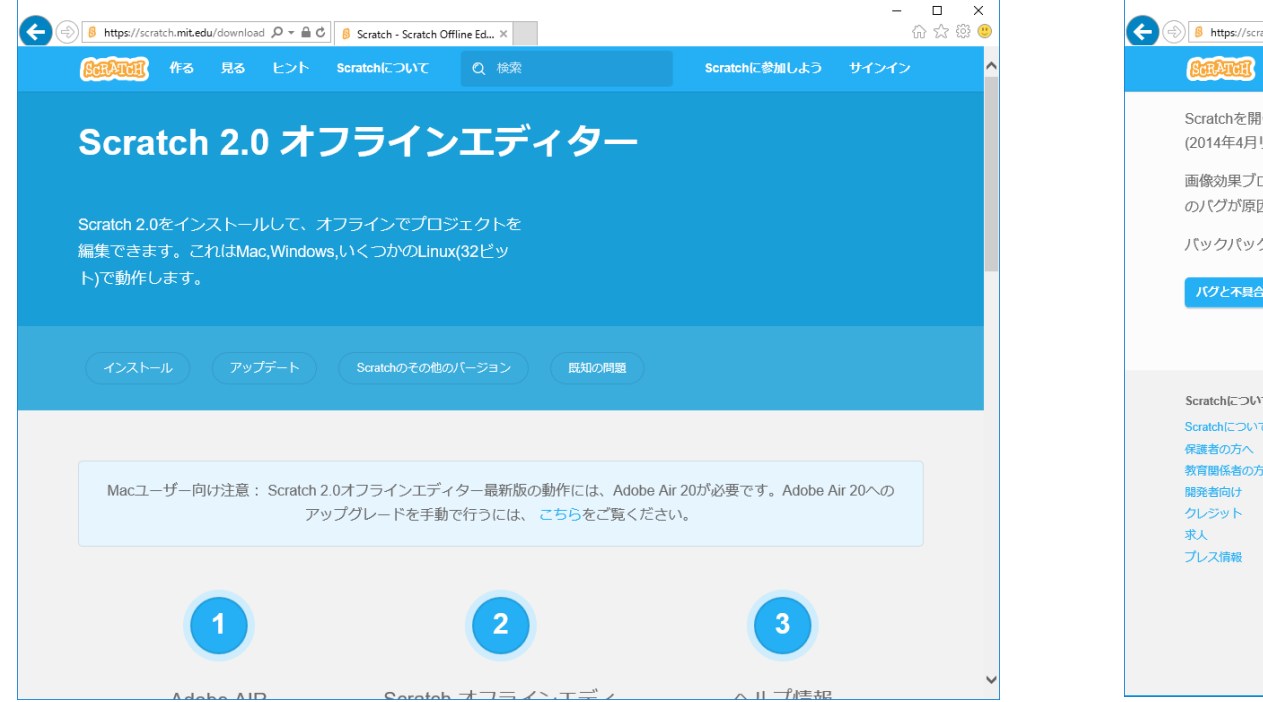

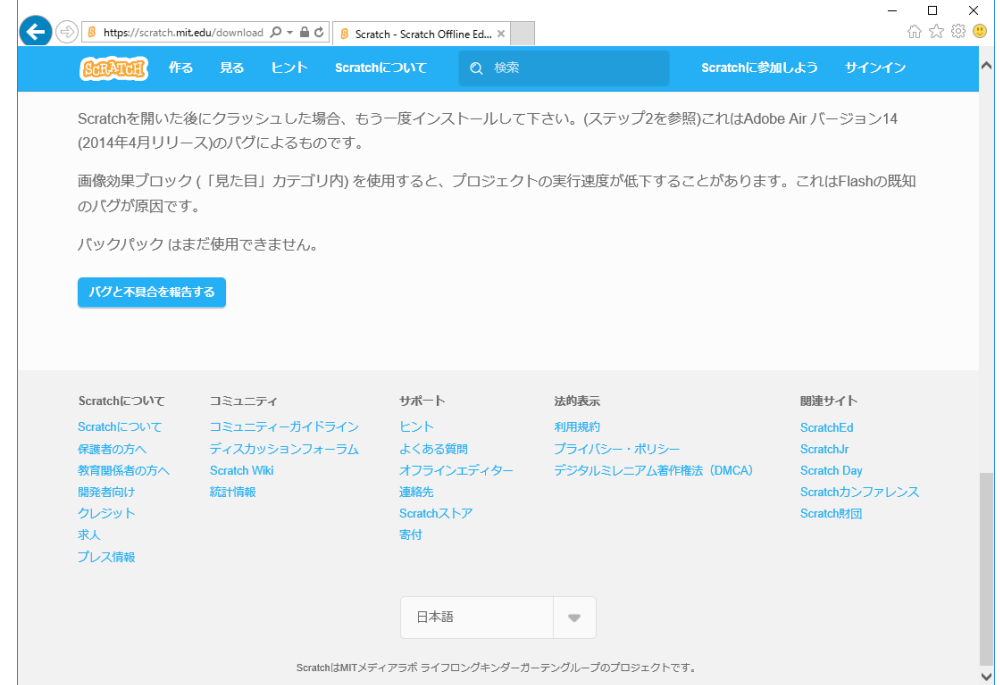

"Scratch"の<u>ダウンロードサイト</u>(<u>https://scratch.mit.edu/download</u>)にアクセスします。 英語のページが表示されたら、最下段のリストボックス「English」を「日本語」に切り替えます。

# 2.ダウンロード画面へ移動

| €€ | 8 https://scratch.mit.e                                                                           | du/download ♀ 🚔 Ĉ 🛿 § Sc                                         | ratch - Scratch Offline Ed 🛛                                                |                                                     | <br>A A                                                                      | ×<br>3 (19) (19) |                   |
|----|---------------------------------------------------------------------------------------------------|------------------------------------------------------------------|-----------------------------------------------------------------------------|-----------------------------------------------------|------------------------------------------------------------------------------|------------------|-------------------|
|    | <b>Reference</b> (fra                                                                             | 見る ヒント Scrat                                                     | chについて Q 検索                                                                 | Scratch                                             | 参加しよう サインイン                                                                  | ^                | 80                |
| (  | Scratchを開いた後にクラッシュした場合、もう一度インストールして下さい。(ステップ2を参照)これはAdobe Air パージョン14<br>(2014年4月リリース)のパグによるものです。 |                                                                  |                                                                             |                                                     |                                                                              |                  |                   |
| Ĩ  | 画像効果ブロック (「見た目」カテゴリ内) を使用すると、プロジェクトの実行速度が低下することがあります。これはFlashの既知<br>のパグが原因です。                     |                                                                  |                                                                             |                                                     |                                                                              |                  |                   |
|    | バックバック はまた使用できません。<br>パクと不具合を報告する                                                                 |                                                                  |                                                                             |                                                     |                                                                              |                  |                   |
|    | Scratchについて<br>Scratchについて<br>保護者の方へ<br>教育関係者の方へ<br>関発者向け<br>クレジット<br>求人<br>プレス情報                 | コミュニティ<br>コミュニティーガイドライン<br>ディスカッションフォーラム<br>Scratch Wiki<br>統計情報 | <mark>サポート</mark><br>ヒント<br>よくある質問<br>オフラインエディター<br>連絡先<br>Scratchストア<br>寄付 | 法的表示<br>利用規約<br>プライバシー・ポリシー<br>デジタルミレニアム著作権法 (DMCA) | 関連サイト<br>ScratchEd<br>ScratchJr<br>ScratchDay<br>Scratchカンファレンス<br>Scratch財団 |                  | සි<br>:ප්:<br>( ) |
|    |                                                                                                   | Scratch(含MIT)                                                    | 日本語                                                                         | ーテングループのプロジェクトです。                                   |                                                                              | ~                |                   |

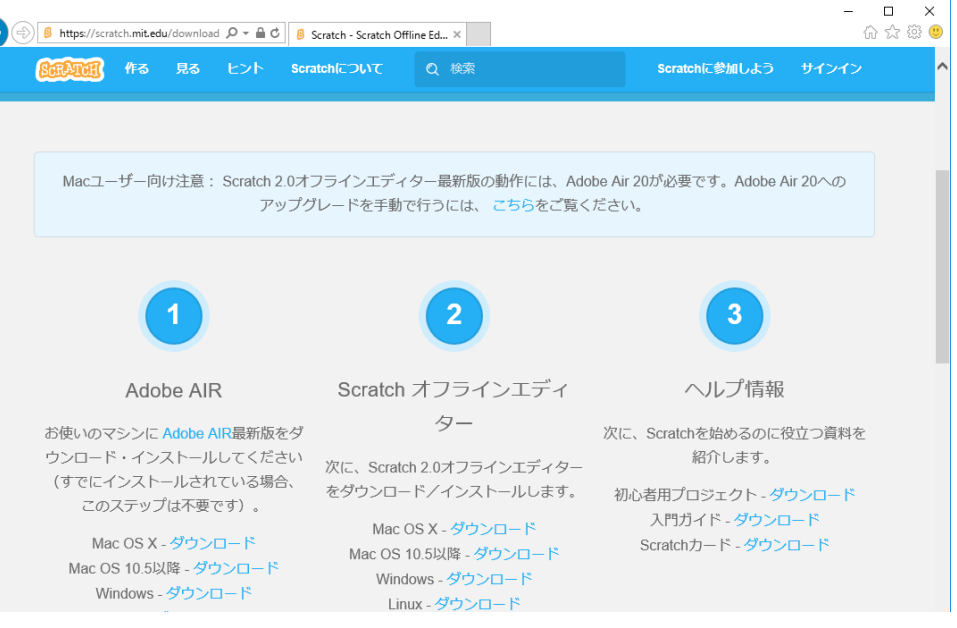

#### 「日本語」に切り替えてから、画面を上に戻るとダウンロードのリンクが表示されます。

# 3.Adobe Airタウンロード

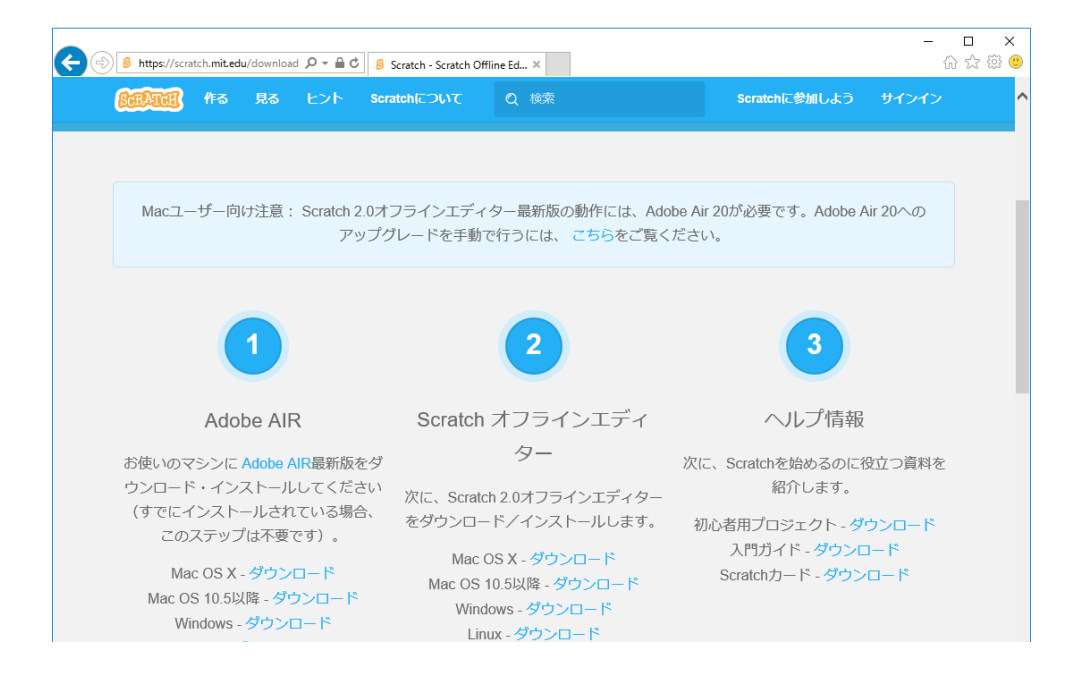

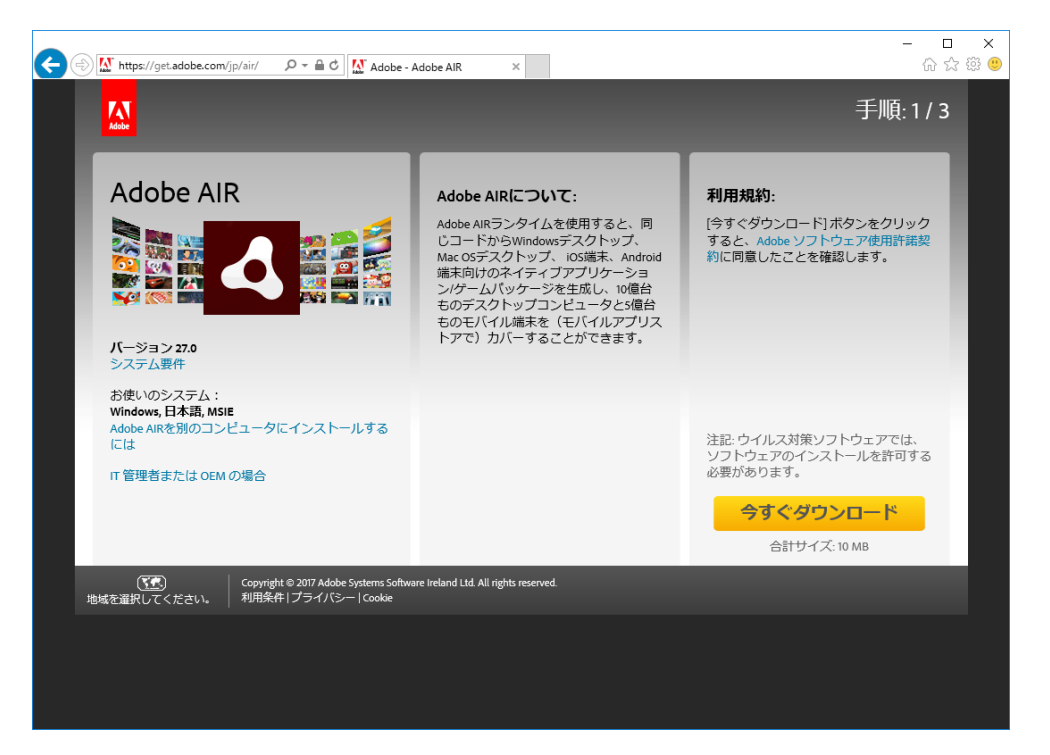

Windows - ダウンロード をクリックしてください。 Adobe Airのダウンロードサイトへ移動したら、右下の「今すぐダウンロード」をクリックします。

### 4.Adobe Airインストール

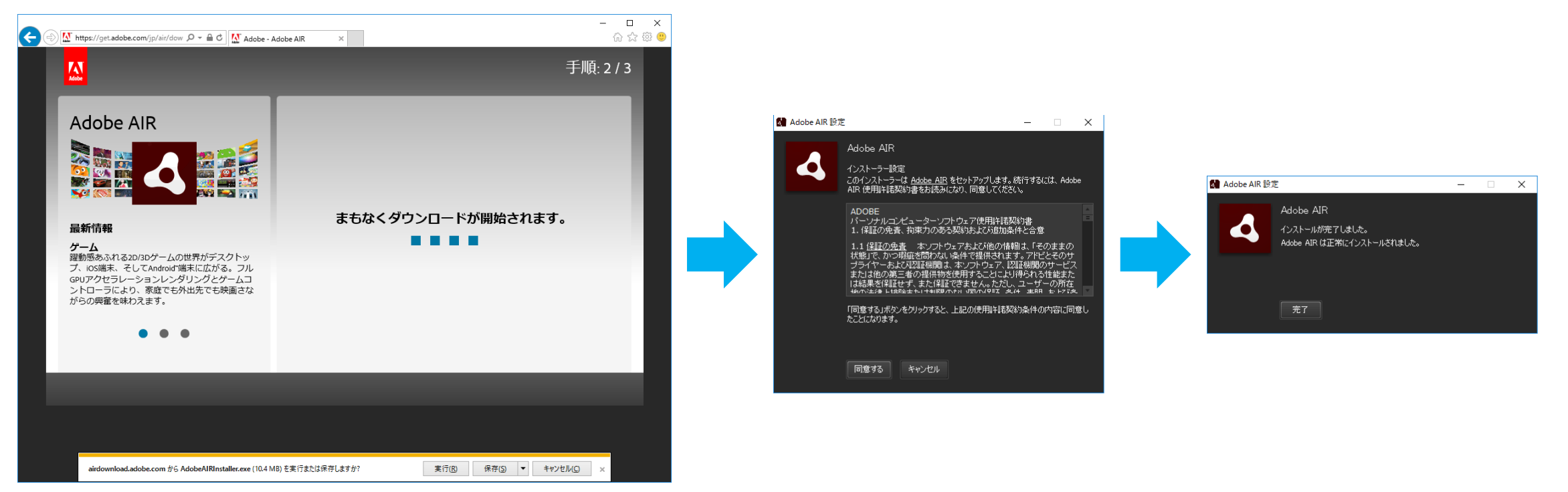

ダウンロードが完了すると「実行」「保存」「キャンセル」と表示されますので、「実行」をクリックします。Adobe Airのインストーラーが実行されますので、「同意する」をクリックします。イン ストールが開始され、しばらくすると「完了」と表示されますので、クリックしると完了です。

## 5.Scratchダウンロード

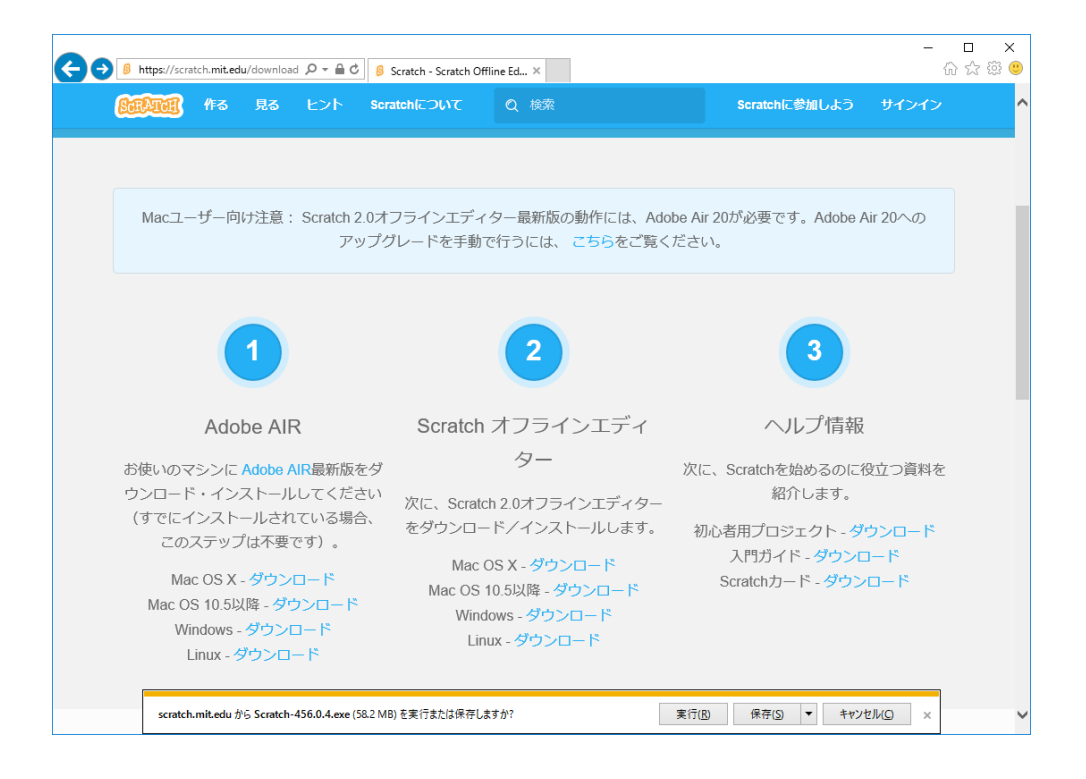

Scratchオフラインエディターの Windows - ダウンロード をクリックしてください。 ダウンロードが完了すると「実行」「保存」「キャンセル」と表示されますので、「実行」をクリッ クします。

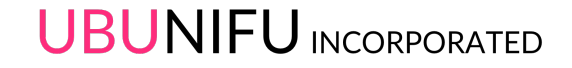

### 6.Scratchインストール

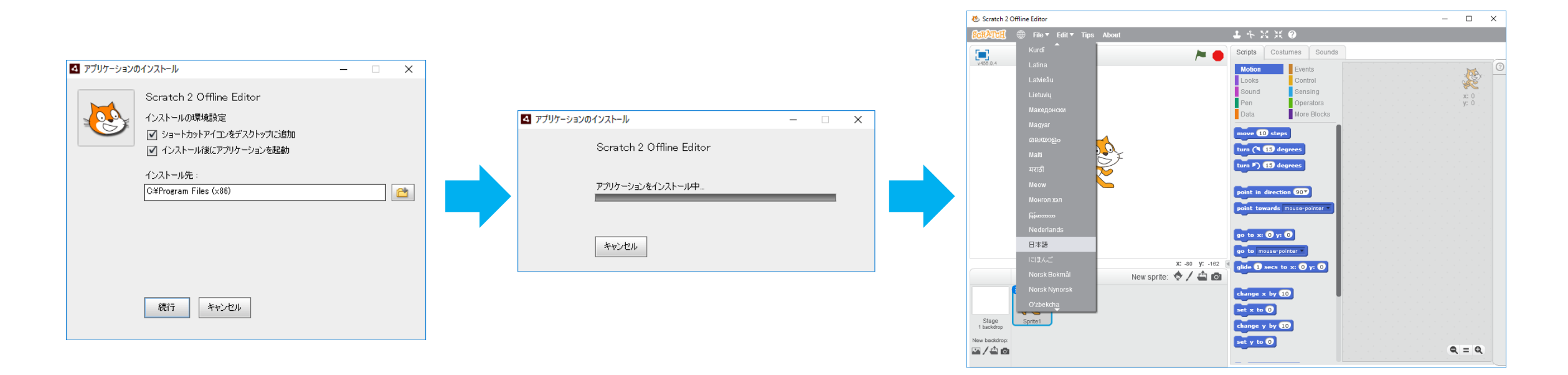

最初に警告画面が表示される場合がありますので「開く」、次に「続行」をクリックするとインストールが始まります。間も無くインストールが完了します。完了後アプリケーションが起動します。 日本語表示に切り替えるには、左上の地球アイコンをクリックして「日本語」を選択します。

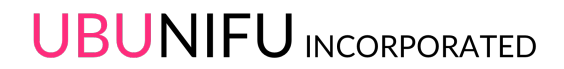

### End